# EZL-200F Application Note (001) Firmware Download

Version 1.0

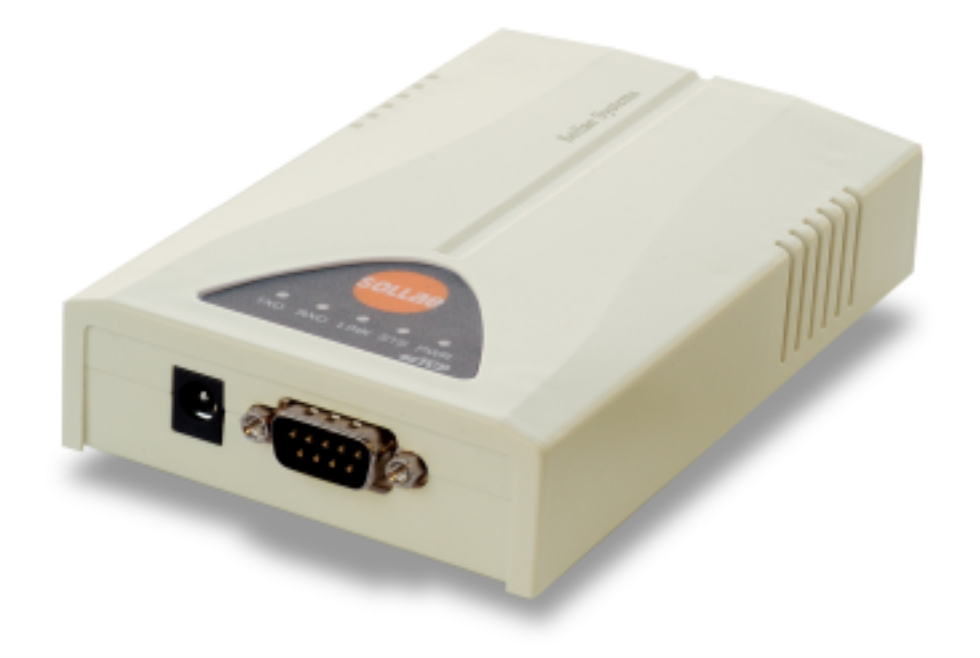

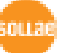

## 1.

| EZL-200F | ( )      |          |
|----------|----------|----------|
|          | telnet   | EZL-200F |
| console  | EZL-200F |          |
| TFTP     |          | ISP      |

#### 1.1.

TFTP

.

hotflash.exe

#### 1.1.1.IP

|   | EZL | -200F | 가   |
|---|-----|-------|-----|
| , |     | 2001  | · I |

가

IP

IP

IP [LOCAL IP ADDRESS], [SUBNET MASK], [GATEWAY IP ADDRESS]

PC EZL-200F IP 가

|                    | PC         | EZL-200F   |
|--------------------|------------|------------|
| Local IP Address   | 10.1.0.2   | 10.1.0.1   |
| Subnet Mask        | 255.0.0.0  | 255.0.0.0  |
| Gateway IP Address | 10.1.0.254 | 10.1.0.254 |

.

.

ezConfig

### 1.1.2. telnet

.

[ ] [ ] 'cmd' 'command'

| 실행              | ? 🛛                                  |
|-----------------|--------------------------------------|
| -               | 프로그램, 폴더, 문서, 또는 인터넷 리소스 이름을 입력하십시오. |
| 열기( <u>0</u> ): | Emd                                  |
|                 | 확인 취소 찾아보기( <u>B</u> )               |

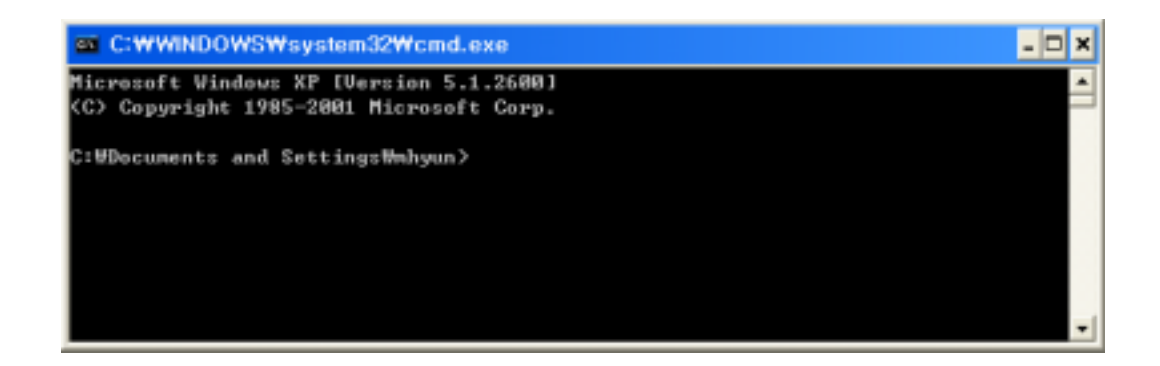

telnet

| 'telnet [LOCAL IP ADDF | RESS] <sup>,</sup> |
|------------------------|--------------------|
| [LOCAL IP ADDRESS]     | 1.1.1              |

| EZL-200F | IP |  |
|----------|----|--|

.

) telnet 10.1.0.1

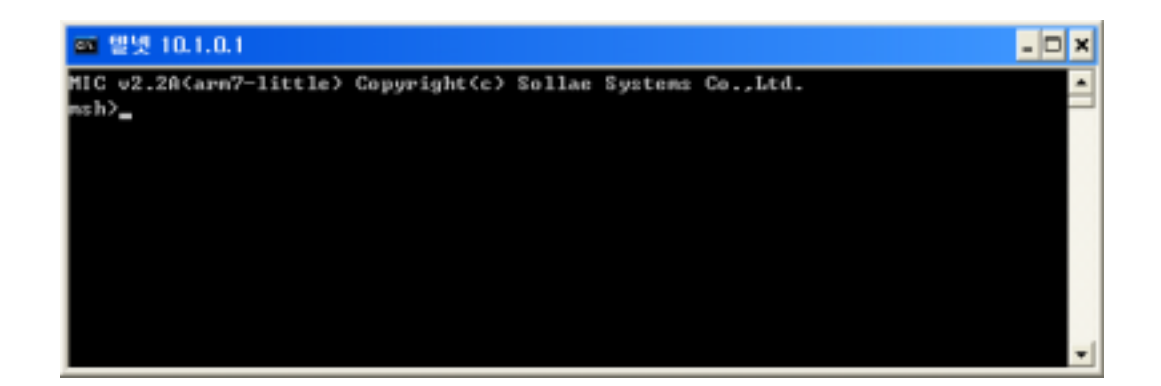

1.1.3.

telnet

'pf'

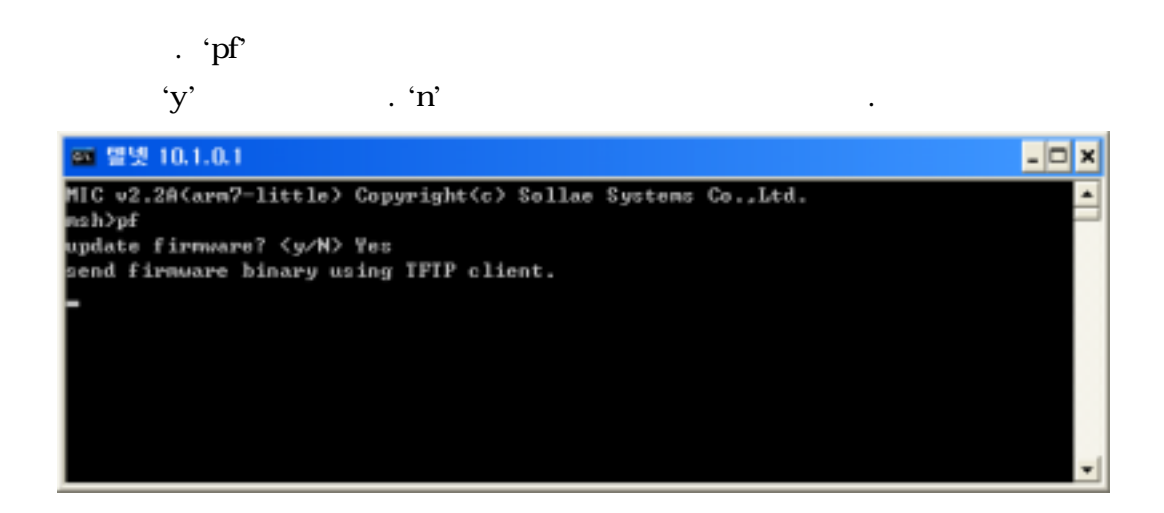

1.1.4. hotflash

| 200F IP        | [FILE] |  |
|----------------|--------|--|
| [SEND] .       |        |  |
| 🖲 hotflash 🛛 🔀 |        |  |

|         |                | - |
|---------|----------------|---|
| IP addr | 10 . 1 . 0 . 1 |   |
| TIMEOUT |                | 1 |
| 5       | FILE STOP QUIT |   |

#### hotflash

'y' 가 EZL-200F

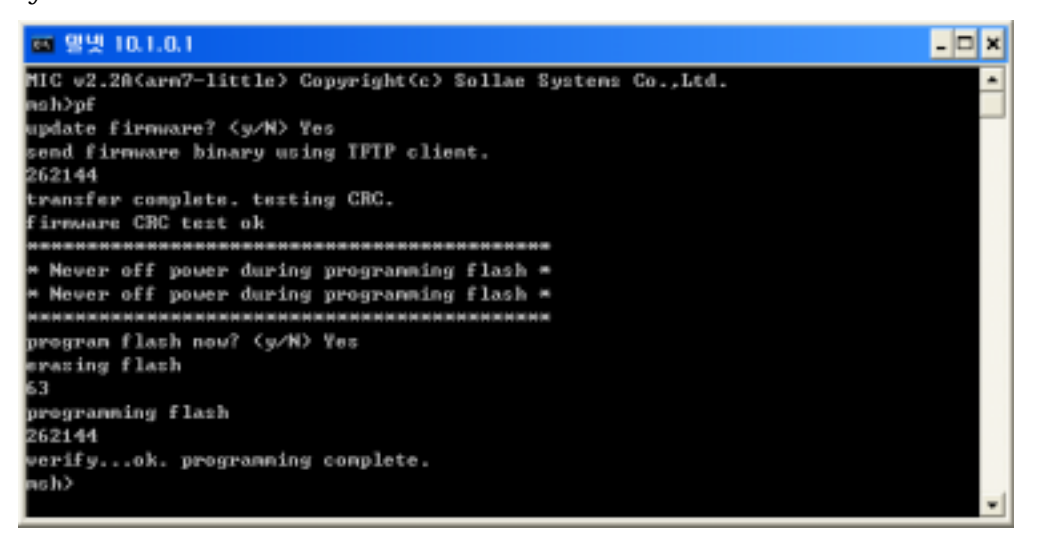

#### 1.1.5.

|   |          | EZL-200 | F |  |  |
|---|----------|---------|---|--|--|
|   | 가        |         |   |  |  |
|   |          |         |   |  |  |
| Ē | ezConfig | [       | ] |  |  |
|   |          |         |   |  |  |
|   |          |         |   |  |  |
| Ē |          | 가       |   |  |  |

#### 1.2.

(ISP) .

EZL-200F ISP ISP

#### 1.2.1.

EZL-200F PC , Teraterm Pro

.

.

.

| Baudrate     | 115200 bps     |
|--------------|----------------|
| Data bits    | 8 bit          |
| Stop bit     | 1              |
| Parity       | No parity      |
| Flow control | No flowcontrol |

#### 1.2.2. ISP

EZL-200F RJ45

..

가 .

가

가 EZL-200F가 ISP

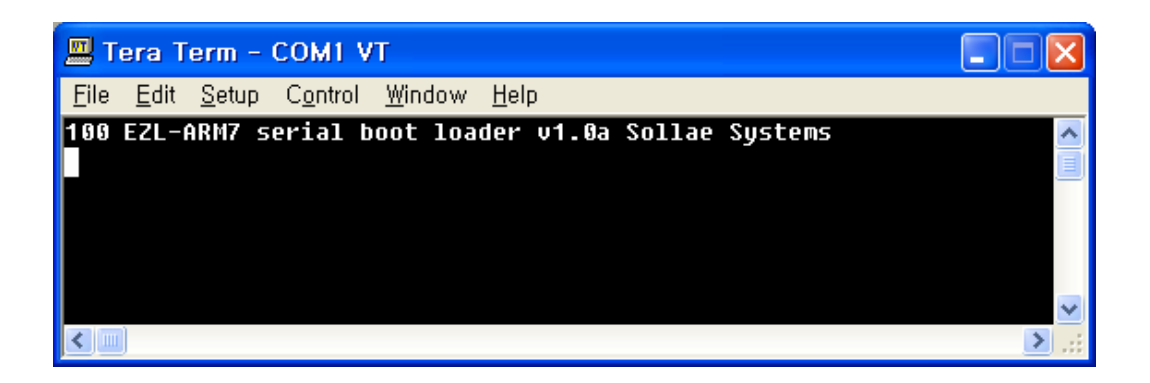

#### 1.2.3.

.

| 1.2.2 | EZL-200F ISP            | 'p'         |
|-------|-------------------------|-------------|
|       | '200 ready. send 256K c | ode block.' |
|       | EZL-200F                |             |

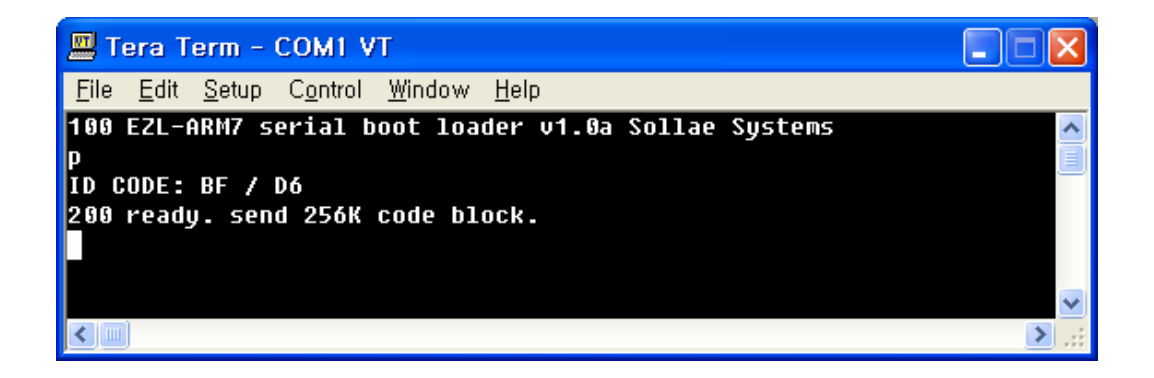

가 . 가 CRC CRC 가 . '101 programming OK.' 가 .

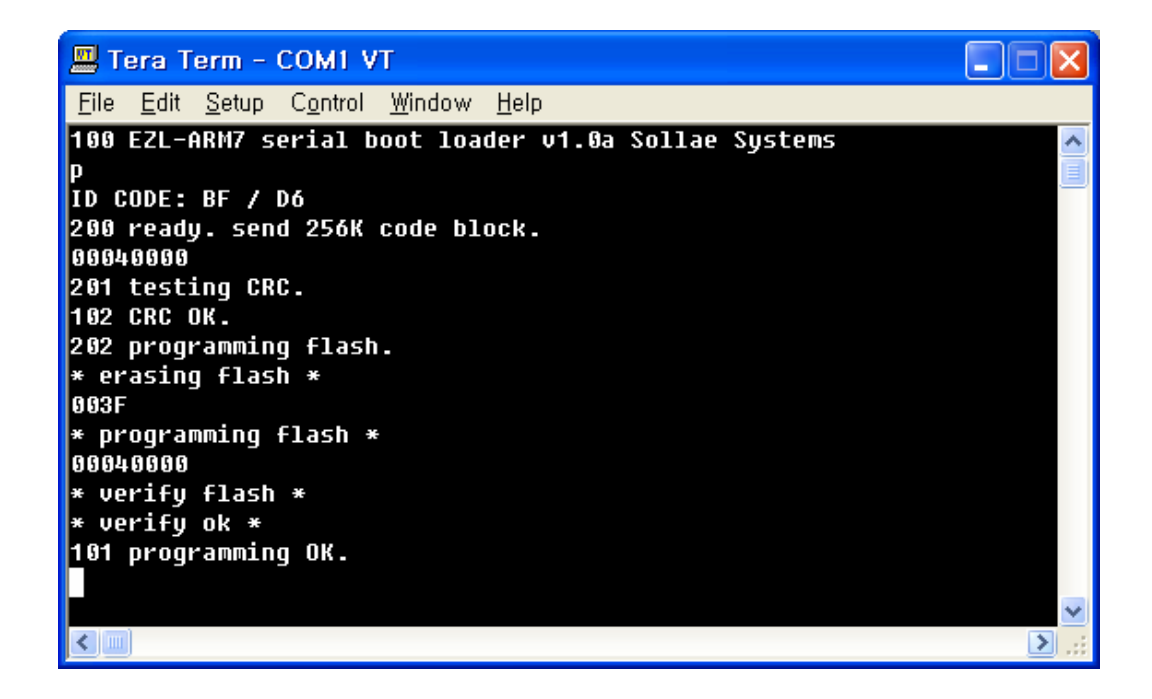

.

.

1.2.4.

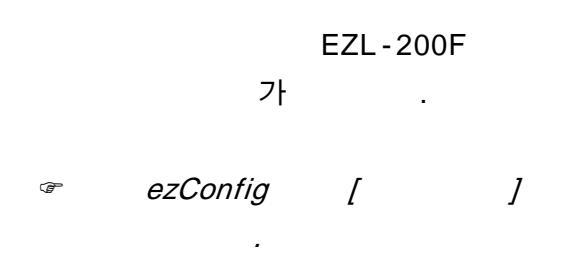